# スマホ基本操作教室

# ~QRコードの読み取りとスマホ活用法~

# 第1部:スマホの基本操作

## 電源・スリープ

- 電源オン:側面の電源ボタンを長押し
- スリープ:電源ボタンを軽く1回押す
- 画面を起こす:電源ボタンを軽く押すか画面をタップ

#### 基本的な操作方法

- タップ:画面を指で軽く1回触れる(アプリを開く)
- 長押し:指で触れたまま 1-2 秒待つ(追加メニューを表示)
- スワイプ:指で触れたまま横や縦に動かす(画面を切り替える)
- ピンチイン/アウト:2本の指で画面を広げる/つまむ(拡大/縮小)

## 音量と明るさの調整

- 音量:側面のボタンで調整 または 設定アプリから変更
- 明るさ:画面上部から下にスワイプして調整バーを表示(アンドロイドと iPhone で異なる)

# 第2部:QRコードの読み取り方

## QRコードとは?

QR コード(Quick Response Code)は、情報を白黒の四角い模様に変換した二次元バーコードです。 数百文字のテキストや URL などが一つの QR コードに入ります。

#### 特徴:

- 汚れや一部が隠れていても読み取れる「誤り訂正機能」がある
- どの向きからでも読み取れる(三隅の位置検出パターンが目印)
- 日本で開発された技術で、今では世界中で使われている

#### カメラやスマホに初めからついている専用機能で読み取ります

#### 読み取れない場合は?

- カメラをQRコードに近づけすぎていないか確認
- 明るい場所で試してみる
- QR コード専用アプリを使う (Google Play ストア/App Store で「QR コード」と検索)

2025/3/12 早川スタイル 近藤

## 練習用 QR コード

下の QR コードを読み取ってみましょう (講師が別途 QR コードを用意します)

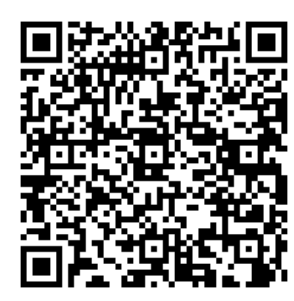

文字情報

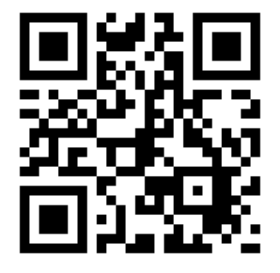

ホームページのアドレス

# 第3部:スマホの便利機能

# 写真の撮影と閲覧

- 撮影:カメラアプリを開き、シャッターボタンをタップ
- 閲覧:写真/ギャラリーアプリで確認できます

# 地図アプリの使い方

- 現在地確認:地図アプリを開くと自動で表示
- 目的地検索:検索窓に行きたい場所を入力
- 経路案内:目的地を設定し「経路」をタップ

# 第4部:分からないことの調べ方

### インターネット検索

※別途配布テキストにて説明します。

# ChatGPT の使い方

- 1. App Store/Google Play で「ChatGPT」をダウンロード
- 2. アカウントを作成 (メールアドレスが必要)
- 3. 質問を入力する(例:「LINE の友達追加の方法を教えて」)
- 4. 送信ボタンをタップして回答を待つ

# 注意点:

- 個人情報(住所・電話番号など)は入力しない
- インターネット上の情報は必ずしも正確ではありません

メモ欄 (自由にお使いください)